- 1 Connect the THX Onyx<sup>™</sup> to one of your computer's USB ports, then plug your headphones into the THX Onyx.
- 2 For Windows PC you will need to configure THX Onyx as a 24-bit, 192 or 176.4 kHz device. You can do this under Control Panel > Sound > Playback, or follow our detailed instructions here <u>thx.com/onyx-for-windows</u>
- **3** Launch the Foobar2000 for PC app.
- **4** Download and extract the Foobar2000 WASAPI output component from <u>https://www.foobar2000.org/components/view/foo\_out\_wasapi</u>
- 5 Close then re-launch Foobar2000. Select File>Preferences>Components, click Install, then navigate to the foo\_out\_wasapi file. Select and install it.

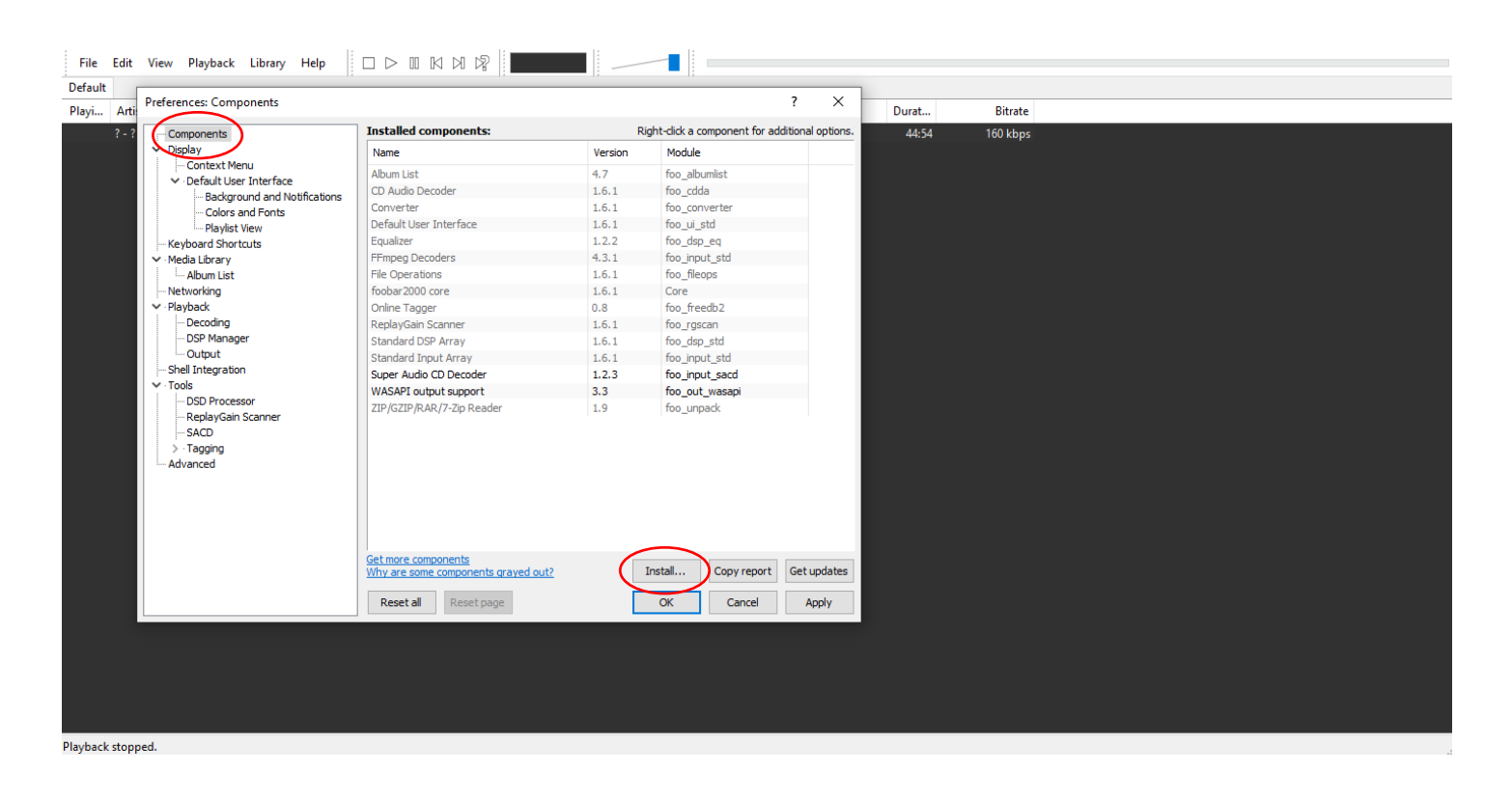

6 Download and extract the Foobar2000 SACD Decoder from <a href="https://sourceforge.net/proj-ects/sacddecoder/">https://sourceforge.net/proj-ects/sacddecoder/</a>

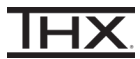

- 7 Close then re-launch Foobar2000. Select File>Preferences>Components, click Install, then navigate to foo\_input\_sacd file. Select and install it.
- 8 Close then re-launch Foobar2000. Select **File>Preferences>Components** and verify that both foo\_input\_sacd and foo\_out\_wasapi are visible.

| Components                                 | Installed components:              | R       | ight-click a component for a | dditional | options |
|--------------------------------------------|------------------------------------|---------|------------------------------|-----------|---------|
| ✓ Display                                  | Name                               | Version | Module                       |           |         |
| ···· Context Menu                          | Album List                         | 47      | foo albumlist                |           |         |
| <ul> <li>Default User Interface</li> </ul> | CD Audio Decoder                   | 1.6.1   | foo_cdda                     |           |         |
| Background and Notifications               | Converter                          | 1.6.1   | foo_converter                |           |         |
| Colors and Fonts                           | Default User Interface             | 1.6.1   | foo ui std                   |           |         |
|                                            | Equalizer                          | 1.2.2   | foo dsp eq                   |           |         |
| Media Library                              | FEmpeg Decoders                    | 4.3.1   | foo input std                |           |         |
| Album List                                 | File Operations                    | 1.6.1   | foo fileops                  |           |         |
|                                            | foobar 2000 core                   | 1.6.1   | Core                         |           |         |
| ✓ Playback                                 | Online Tagger                      | 0.8     | foo freedb2                  |           |         |
| Decoding                                   | ReplayGain Scanner                 | 1.6.1   | foo_rgscan                   |           |         |
| ···· DSP Manager                           | Standard DSP Array                 | 1.6.1   | foo_dsp_std                  |           |         |
| Output                                     | Standard Input Array               | 1.6.1   | foo input std                |           |         |
| Shell Integration                          | Super Audio CD Decoder             | 1.2.3   | foo_input_sacd               |           |         |
| ✓ Tools                                    | WASAPI output support              | 3.3     | foo_out_wasapi               |           |         |
| DSD Processor                              | ZIP/GZIP/RAR/7-Zip Reader          | 1.9     | roo_unpack                   |           |         |
| ReplayGain Scanner                         |                                    |         |                              |           |         |
| Tagging                                    |                                    |         |                              |           |         |
| - Advanced                                 |                                    |         |                              |           |         |
| Advanced                                   |                                    |         |                              |           |         |
|                                            |                                    |         |                              |           |         |
|                                            |                                    |         |                              |           |         |
|                                            |                                    |         |                              |           |         |
|                                            |                                    |         |                              |           |         |
|                                            | Get more components                | -       |                              |           |         |
|                                            | Why are some components grayed out | ?       | Install Copy report          | Get u     | pdates  |
|                                            | Peretal Peretage                   |         | OK Consel                    |           | -       |
|                                            | Reset all Reset page               |         | Cancer                       | At        | Pily    |

# 9 Select File>Preferences>Tools>SACD and configure as below, ensuring Output Mode is set to DSD.

**IHX** 

| Preferences: SACD                                                                                                    |                                                       | ?   | ×  |
|----------------------------------------------------------------------------------------------------|-------------------------------------------------------|-----|----|
| <ul> <li>Components</li> <li>Display</li> <li>Context Menu</li> <li>Default User Interface</li> <li>Background and Notifications</li> <li>Colors and Fonts</li> <li>Playlist View</li> <li>Keyboard Shortcuts</li> <li>Media Library</li> <li>Album List</li> <li>Networking</li> <li>Playback</li> <li>Decoding</li> <li>DSP Manager</li> <li>Output</li> <li>Shell Integration</li> <li>Tools</li> <li>DSD Processor</li> <li>ReplayGain Scanner</li> <li>SACD</li> <li>Tagging</li> <li>Advanced</li> </ul> | Output Mode: DSD V DoP for Converter                  |     |    |
|                                                                                                    | PCM Volume: 0dB V LFE-10dB V Log Overloads            |     |    |
|                                                                                                    | PCM Samplerate: 44100 $\vee$                          |     |    |
|                                                                                                    | DSD2PCM Mode: Multistage (32fp) V Load Save           |     |    |
|                                                                                                    | Preferable Area: None 🗸                               |     |    |
|                                                                                                    | Editable Tags Store Tags With ISO Linked 2CH/MCH Tags |     |    |
|                                                                                                    | Edited Master Playback Std Tag Editor                 |     |    |
|                                                                                                    | DSD Processor: None 🗸                                 |     |    |
|                                                                                                    | Trace                                                 |     |    |
|                                                                                                    | Reset all Reset page OK Cancel                        | Арр | ly |

### **THX**

#### **10** Select File>Preferences>Playback>Output and set Output data format to 32-bit

| Preferences: Output                                                                                                    |                                                                                                    |                  |                  | ?        | $\times$ |  |
|----------------------------------------------------------------------------------------------------|----------------------------------------------------------------------------------------------------|------------------|------------------|----------|----------|--|
| <ul> <li>Components</li> <li>Display</li> <li>Context Menu</li> <li>Default User Interface</li> <li>Background and Notifications</li> <li>Colors and Fonts</li> <li>Playlist View</li> <li>Keyboard Shortcuts</li> <li>Media Library</li> <li>Album List</li> <li>Networking</li> <li>Playback</li> <li>Decoding</li> <li>DSP Manager</li> <li>Output</li> <li>Shell Integration</li> <li>Tools</li> <li>DSD Processor</li> <li>ReplayGain Scanner</li> <li>SACD</li> <li>Tagging</li> </ul> | Device<br>WASAPI (push) : Speakers (3- THX Onyx USB Amplifier)<br>Buffer length<br>10230 ms<br>Warning: setting too low buffer length may cause some visualization effects to stop working.<br>Output format<br>Output data format:<br>Subject to your hardware specifications for preferred output bit depth; using bit depth above your<br>hardware capabilities will only result in degraded performance. |                  |                  |          |          |  |
|                                                                                                    | Fading                                                                                                    |                  |                  |          |          |  |
|                                                                                                    | Name                                                                                                    | Endo in          | Endo out         |          | •        |  |
|                                                                                                    | Pause and stop                                                                                                    | 100 ms           | 100 ms           |          |          |  |
|                                                                                                    | Seek<br>Manual track change                                                                                                    | 100 ms<br>100 ms | 100 ms<br>100 ms |          | ¥        |  |
|                                                                                                    | Fade in:<br>Fade out:<br>Reset all Reset page                                                                                                    |                  | ОК Са            | ancel Ap | oply     |  |

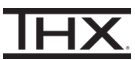

## **11** For bit-perfect playback of all files including DSD, select **File>Preferences>Playback>Output** and choose **WASAPI (push) : Speakers (THX Onyx USB Amplifier)**

#### Preferences: Output

? X

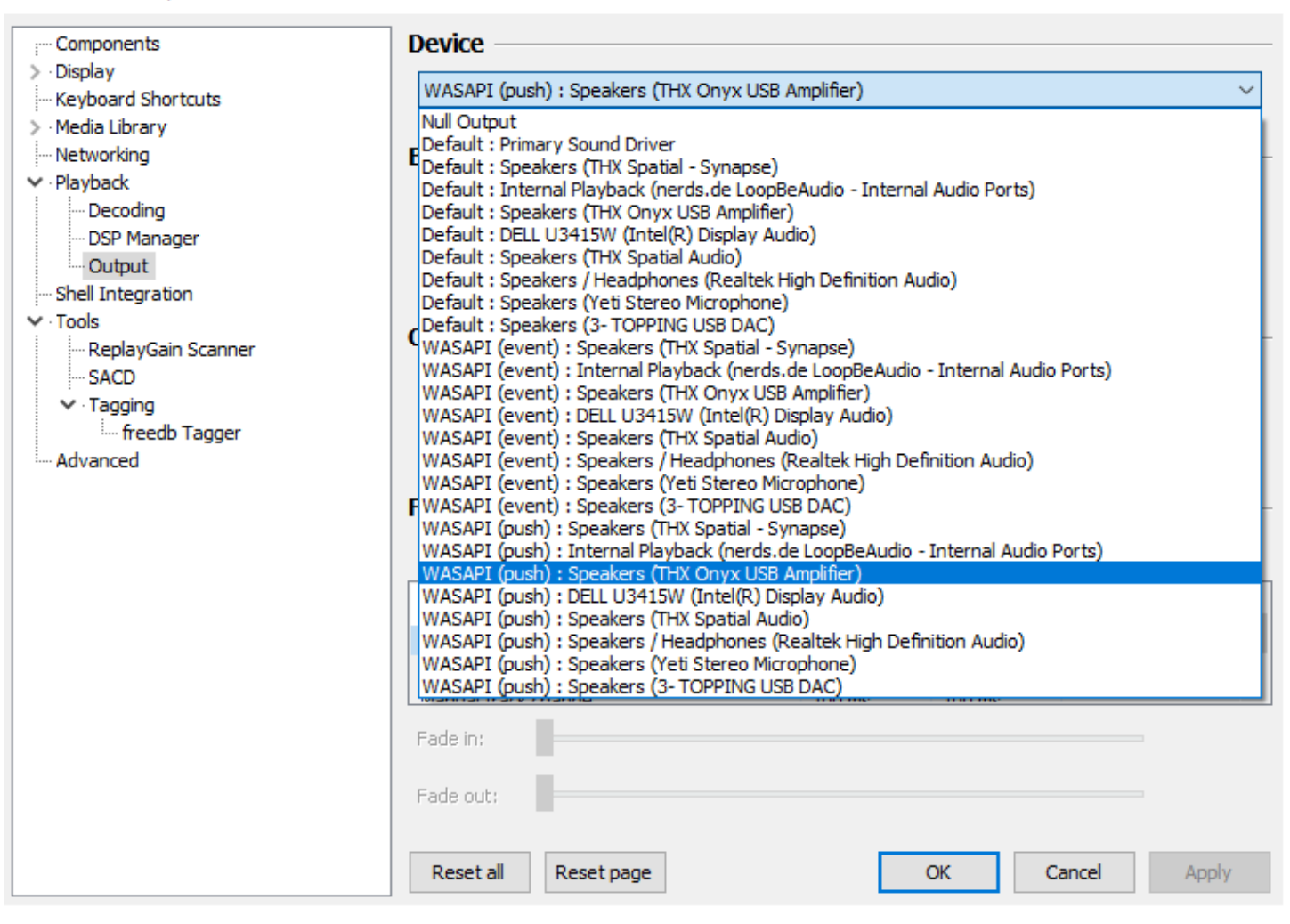

12 You are now ready to experience great audio on your THX Onyx! For more questions please visit **thx.com/onyx**